Web版 "飲みきるミカタ" ユーザ用 活用の手引き 2020.7.30版

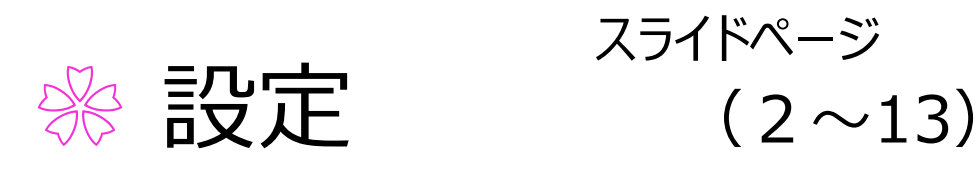

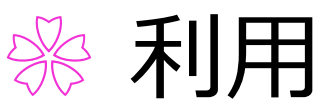

(14~19)

1

※お問い合わせ先 (20)

"飲みきるミカタ"は、 結核の治療をされる方、支援者、結核の情報を結ぶ コミュニケーション・ネットワーク・ツールです。 このツールの登録には、Gmailやヤフーメール等 フリーメールでの登録をお勧めします。

### 登録にキャリアメールを使う場合

@softbank.ne.jp、@docomo.ne.jp、
@ezweb.ne.jpなどのキャリアメールも使うことが
可能ですが、登録メールがブロックされないように、
登録前に下のアドレスを「受け取るメール」として
ご登録ください。

# dots@accelight.jp

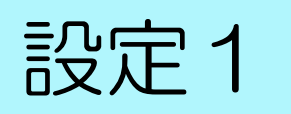

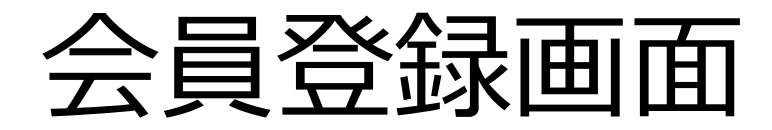

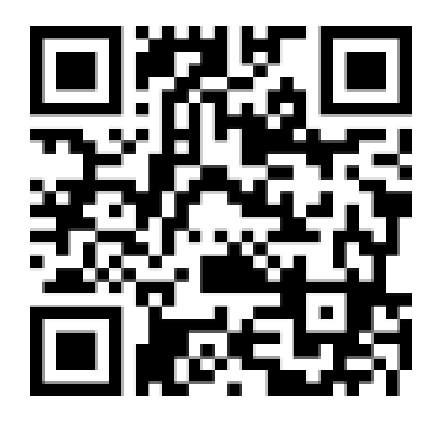

#### https://mobiledots.accelight.jp/register

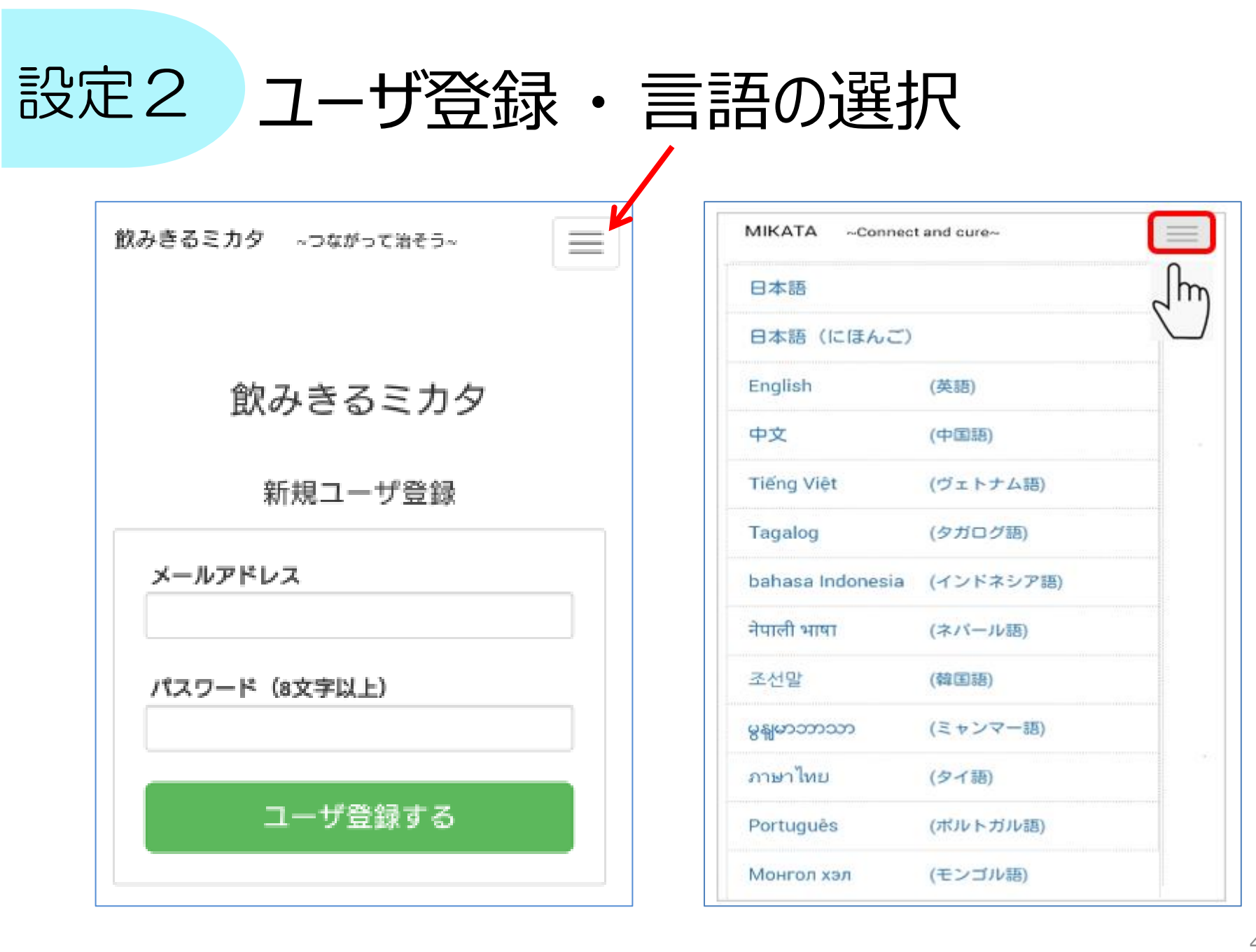

設定3

登録メールのURLをクリック

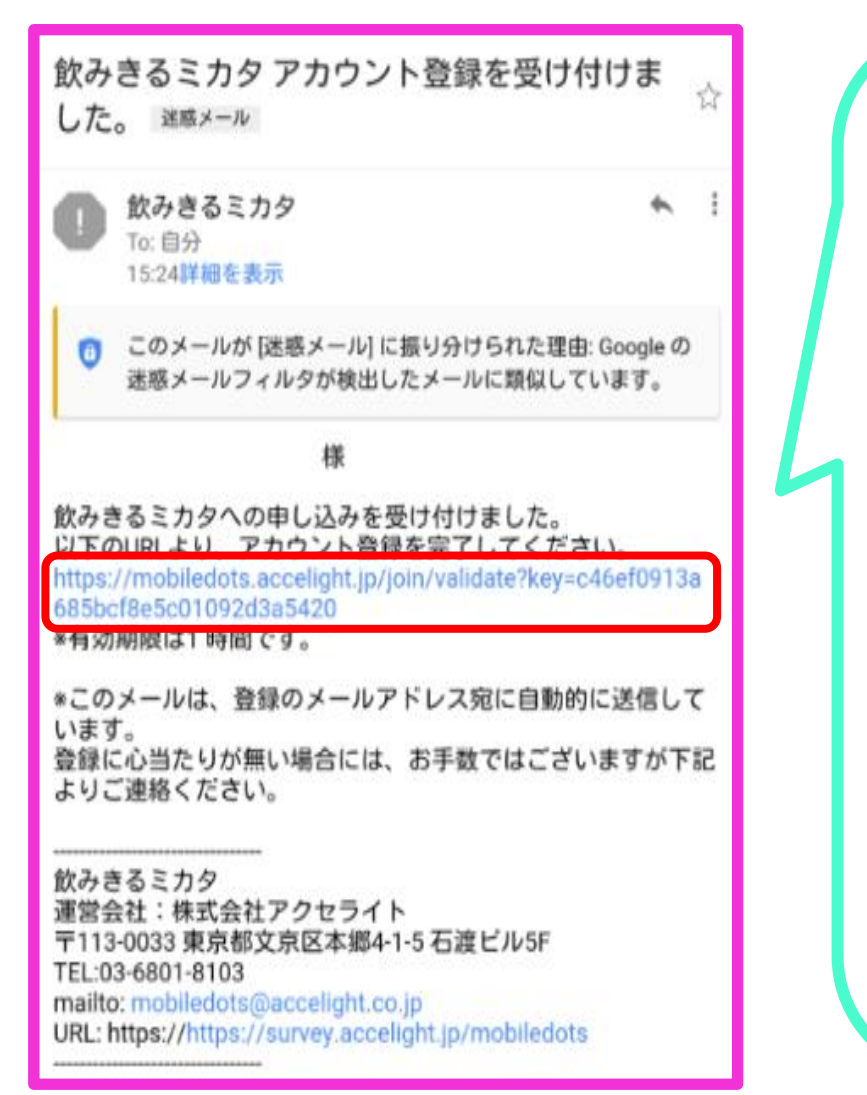

#### メールが届かない時

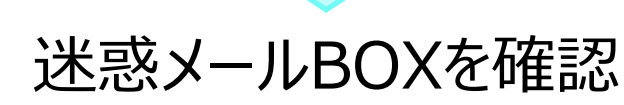

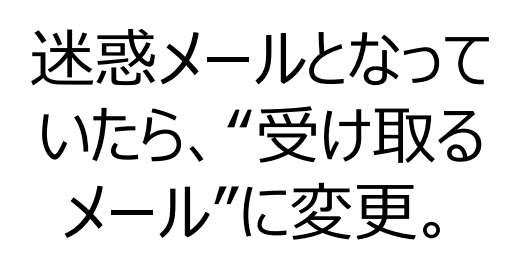

# 設定4 「ログイン画面へ」をクリック

#### MIKATA ユーザ登録

ユーザ登録が完了しました。 ログインしてMIKATAを ご利用ください。

ログイン画面へ

セキュリティのため、 ログイン画面でメールアドレス とパスワードを入力。

ログアウトしなければ、1年間、 パスワードが保存される。

### (参考)ログイン画面がわからなくなった時

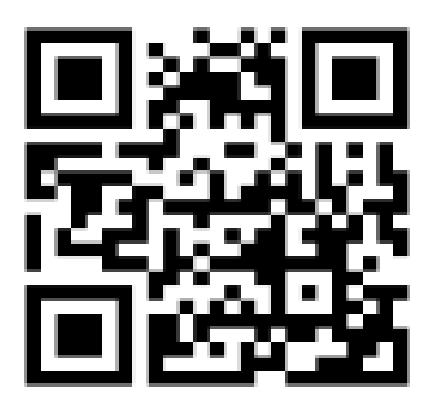

https://mobiledots.accelight.jp

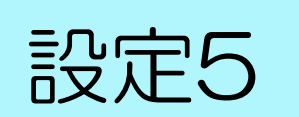

### 名前と治療状況の設定

| 個人設定       | 治療について     |
|------------|------------|
| プロフィール     | 治療状態       |
| 名前(ニックネームコ | 治療中・       |
|            | アプリ使用期間    |
|            | 服薬 日目 ~ 日目 |
|            |            |

「治療中」「治療中止」「治療完了」から選択。 「治療中止」「治療完了」を選ぶと、服薬時間お知らせ メールが止まる。

| 設定6 | 使用期 | 間の設定 | Ē       |
|-----|-----|------|---------|
|     |     |      | 治療について  |
|     |     |      | 治療状態    |
|     |     |      | 治療中 ▼   |
|     |     |      | アプリ使用期間 |
|     |     |      |         |
|     |     |      |         |

例えば・・・

 > 今日から内服、標準治療予定 → 0日 ~ 180日と入力
> これまで11日内服し、9ヵ月間の治療予定 → 11日 ~ 270日と入力

※途中で変更可能。

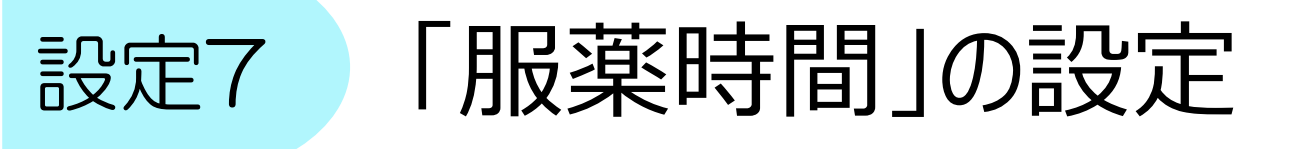

| 服薬時刻      |           |              |
|-----------|-----------|--------------|
| 時刻: 07:00 |           |              |
| ☑ 服薬時刻(   | こメールを受け取る |              |
| その他のお知ら   | 5 セメールの送信 |              |
| ☑ 108     | ( 10分後)   |              |
| 208       | ( 60分後)   | 必要に応じて、      |
| 305       | ( 240分後)  | その他のおしらせメールな |
|           |           |              |

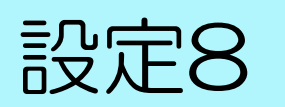

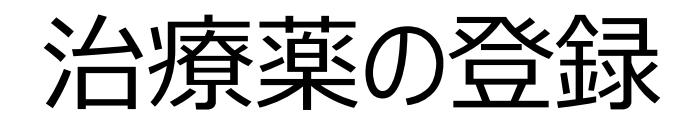

|            | 主な治療薬   |                  |
|------------|---------|------------------|
|            | イソニアジド  |                  |
|            | ✔ 使用 mg | ■ ● 毎日の薬         |
| (1) 使う薬に   | リファンピシン |                  |
| チェック。      | ■ 使用    | ( <b>2</b> )     |
|            | エタンプトール | ● 「「「「「「「「「」」」」」 |
| く選べる単位>    | ● 使用    | 毎日、使ノ栄 はナエック。    |
| 鉦,包,回,mg,g | ピラジナミド  | "毎日 使わない薬" は     |
|            | ● 使用    | チェックを入れないでおくと    |
|            | その他の薬1  | 服薬記録時に           |
|            | ● 使用    | 「今日は内服しない日」      |
|            | その他の薬2  | を選ぶことができる。       |
|            | □ 使用    |                  |

設定9

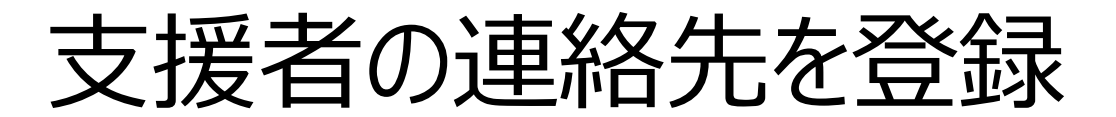

| 治療にかかわる主な機関            |                  |
|------------------------|------------------|
| 医療機関                   |                  |
| メールアドレス<br>電話番号        | - 古坪老のノールアドレフを登録 |
| 保健所                    | 又仮日のメールパトレスを豆ぷ   |
| メールアドレス<br>電話番号        |                  |
| 調剤薬局                   | → 内服記述を又抜白にメールで  |
| メールアドレス<br>電話番号        | お知らせ。            |
| <b>その他1</b><br>メールアドレス |                  |
| 電話番号<br>その他2           |                  |
| メールアドレス                |                  |
| 電話番号                   | こちらをクリックして設定終了。  |
| 設定を保存                  | する               |

設定10

パスワードを忘れた場合

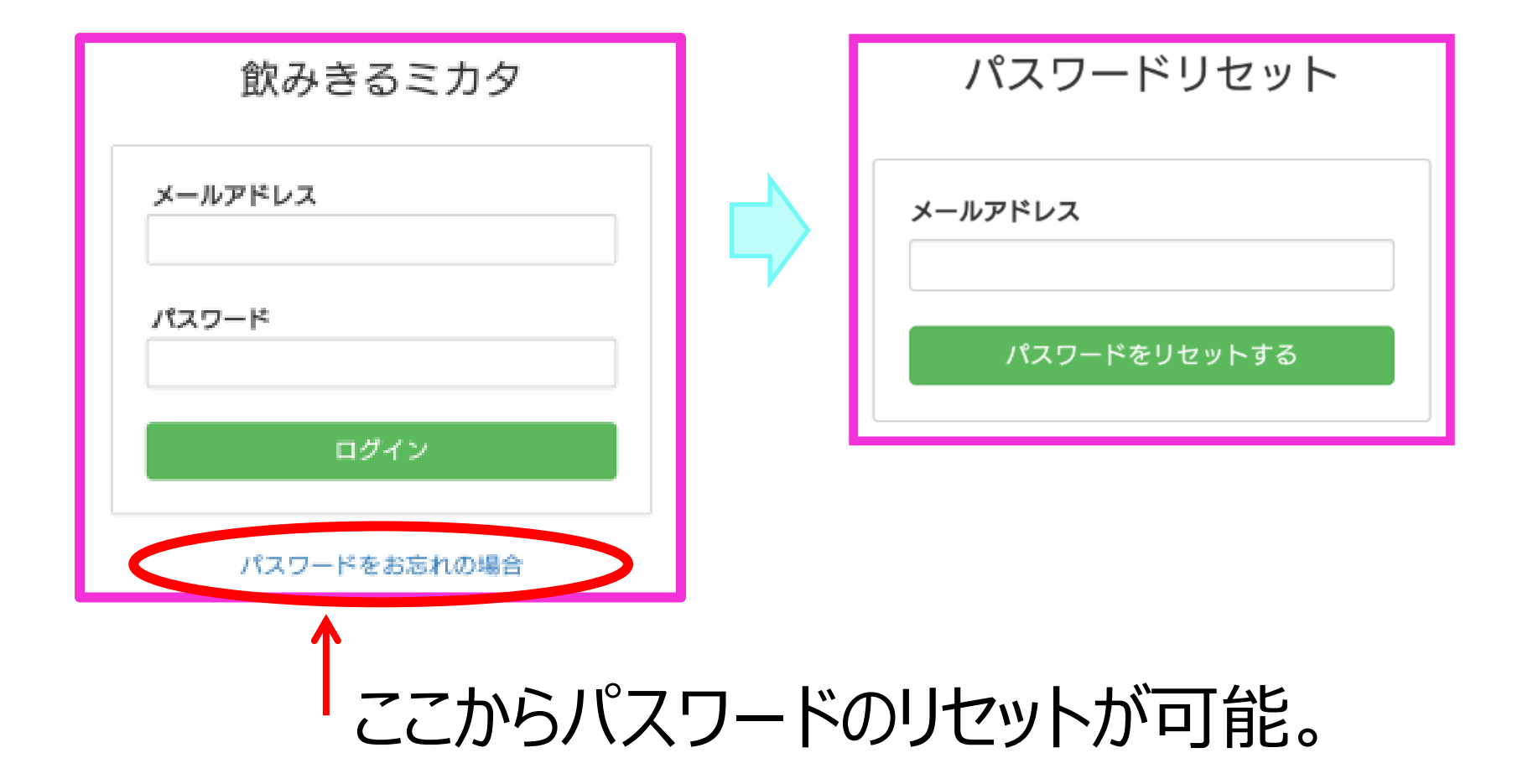

![](_page_13_Picture_0.jpeg)

#### 設定した服薬時間をメールでお知らせ

![](_page_13_Picture_2.jpeg)

利用2

### 服薬の記録方法

![](_page_14_Figure_2.jpeg)

![](_page_15_Picture_0.jpeg)

| 交流欄 |    |  |
|-----|----|--|
|     |    |  |
|     |    |  |
|     | 送信 |  |

![](_page_15_Picture_2.jpeg)

#### 患者と支援者全員でメッセージを共有。

利用4

### ホーム画面に追加

![](_page_16_Figure_2.jpeg)

◯ : スマホの機種により、画面の下や枠の部分にメニューボタンあり。

## 利用5 内服薬や治療期間の変更

![](_page_17_Figure_1.jpeg)

### クリックで設定画面を表示。 → 変更可能。

### 利用6 システム設定の変更・登録削除

| 飲みきるミカタ https://demo-medical.accelight.jp         |         |
|---------------------------------------------------|---------|
| <b>治療状態</b><br>状態: <b>治療中</b>                     | このアイコンを |
| 1641 ←                                            | クリック    |
| 飲みきるミカタ ~つながって治そう~ 服薬時刻は: 10   よい-ちしいて、@gmail.com | こ。設定・削除 |
| 日     月     個人設定       24     25                  | メニューが   |
| 3 4 パスワード設定<br>10 11 メールアドレス変更                    | 表示される。  |
| 17 18<br>0 0<br>24 25                             |         |
| 31 1   B菜記録を全削除   このアカウントを削除                      | 10      |

![](_page_19_Picture_0.jpeg)

![](_page_19_Figure_1.jpeg)